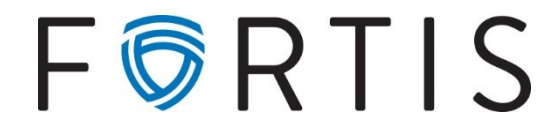

## **ACH Positive Pay Guide**

## <u>Purpose</u>

ACH positive pay is a fraud prevention tool integrated with online banking that allows the option to block ACH debits or credits and have filters added for authorized companies.

## **Viewing ACH Exceptions**

- 1. Go to Cash Manager > ARP > ARP ACH Exceptions List
- Once selected, if there are exceptions, they will be listed under the ACH Exception Items.
  Note: There is a view items for dropdown, it defaults to view all but you can change to the account(s) if you would like to see the exceptions by account.

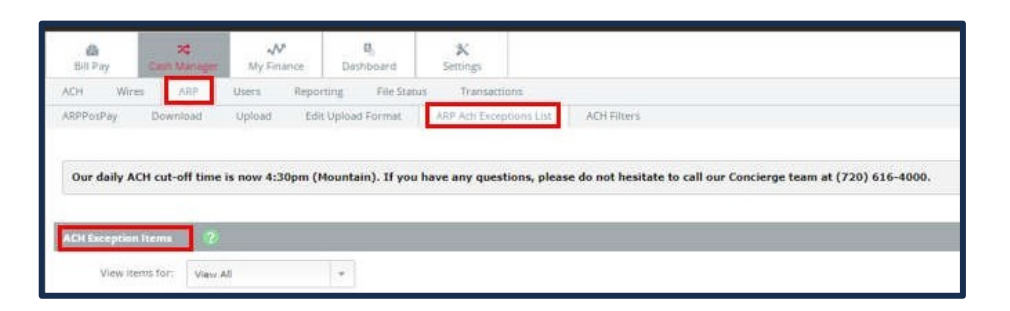

**Decision ACH Exceptions** 

- 1. To pay or reject an ACH exception, go to Cash Manager > ARP > ARP ACH Exceptions List
  - a. The items needing a decision will be listed with the available details of the item.
  - b. Once ready, select Pay, Return, or if paying all or returning all, you can select Pay all, Return all and click submit

| a ×<br>Billfay Camilanage Vy      | AM III K<br>Finance Databourti Settings            |                                  |                      |                     |                      |                                          |                         |              |
|-----------------------------------|----------------------------------------------------|----------------------------------|----------------------|---------------------|----------------------|------------------------------------------|-------------------------|--------------|
| ACH WHIS JUP Using                | Reporting File Status Transactions                 |                                  |                      |                     |                      |                                          |                         |              |
| ARPPusPay Downsad Upon            | d Edit Uphrad Format ADP Ach Exceptions List       | ADHRIMS                          |                      |                     | nonts a              | RIVATE GARNA - 1120 ITTVI STREET, SLITTA | 100. DENVER, CO MOLL (7 | 20) 616-4000 |
| Our daily ACH cut-off time is now | 4:30pm (Hountain). If you have any questions, plea | se do not hesitate to call our ( | oncierge team at (72 | 10) 616-4000.       |                      |                                          |                         |              |
| ACK Exception Parms -             |                                                    |                                  |                      |                     |                      |                                          |                         |              |
| View Items for View All           | *                                                  |                                  |                      |                     |                      |                                          | Reset Pay All           | Return A8    |
| Account                           | maing Company                                      | Type                             | SEC                  | Amount Description  | Exception Reason     | Pay                                      | 0mmrn                   | Protected    |
| Payrult Account                   | ABCTEST                                            | Detar                            | FFD                  | \$2.00 Test ABC7EST | Delutru nur altiment |                                          |                         |              |
| Operating Account                 | ABCTEST                                            | Creitz                           | PPD                  | \$1.00 Test ABCTEST | Credits not allowed  | 0                                        | 0                       |              |

- c. Once the items have a decision and they have been submitted successfully, the below message will appear.
- d. Note: Do not refresh the page until you have received the below message

| 11. Acres                |                  |                    |                   |                 |                                                                           |
|--------------------------|------------------|--------------------|-------------------|-----------------|---------------------------------------------------------------------------|
| 20.<br>2111 P +4         | Case Manager     | W.                 | R.<br>Destination | A:<br>Genungs   |                                                                           |
| ACH 10010                | 100              | Users Report       | ting. The State   | as Transatio    |                                                                           |
| ADTRICTLY                | Dummit           | Alpinal Can        | Uptout Formal     | ADP Adv Except  | ner Lie ACH Elfans                                                        |
|                          |                  |                    |                   |                 |                                                                           |
| Our daily AC             | H cut-off time i | is now 4:30pm (P   | fountain). If you | have any questi | ons, please do not hesitate to call our Concierge team at (730) 616-4000. |
| The second second second |                  |                    |                   |                 |                                                                           |
| ( and the second second  | -                |                    |                   |                 |                                                                           |
|                          | De Hemisber      | roor update was so | oceanna.          |                 |                                                                           |
|                          | _                |                    |                   |                 |                                                                           |

Please note that all ACH exceptions decisions must be decided by **2:00PM MT**. For ACH positive pay to be effective, any item(s) not decided by 2:00PM MT will be returned.

## Setting up Email Notifications

- 1. To enable email notifications; go to *Cash Manager* > *Settings* > *Alerts* > *Events*.
- 2. On the left-hand side check the box next to "*Receiving ACH Exception Items*" and select submit. A confirmation screen will pop up to confirm the email address.
- 3. Email notifications are sent in the evening, for review of the item the next business day.

| Bill Pay                      | X\$<br>Cash Manag | er My              | Finance      | B.<br>Dashboard    | X<br>Settings |
|-------------------------------|-------------------|--------------------|--------------|--------------------|---------------|
| Personal                      | Account           | Display            | Alerts       |                    |               |
| Alerts Listing                | Events            | Item               | Personal     |                    |               |
|                               |                   |                    |              |                    |               |
| Edit Event Ale                | rts (?)           |                    |              |                    |               |
| Edit Event Ale<br>Alert Type: | rts 🕐             | When t             | he following | occurs:            |               |
| Edit Event Ale<br>Alert Type: | rts 🥐             | When t<br>Receivir | he following | occurs:<br>ACH EDI |               |